| Step1:Unzip | attchment:      | 11005 Spearhead VR Firewa | re Update Tool.rar |                                                  |                                  |
|-------------|-----------------|---------------------------|--------------------|--------------------------------------------------|----------------------------------|
| Step2:Open  | attchment:      |                           |                    |                                                  |                                  |
|             |                 | H1005 Spearhead VR Fire   | eware Update Tool  |                                                  |                                  |
| Step3:Open  | [CM65XX.exe]    |                           |                    |                                                  |                                  |
|             |                 | _] audio.lst              | 2017/6/3 15:20     | LST 文件                                           | 95 KB                            |
|             |                 | [A audio.obj              | 2017/6/3 15:20     | 3D 对象                                            | 103 KB                           |
|             |                 | CM65xx.exe                | 2014/9/19 17:26    | 应用程序                                             | 951 KB                           |
|             |                 | CM65xx.ini                | 2018/5/3 21:20     | 配置设置                                             | 1 KB                             |
|             |                 | CM65xx.ini.bak            | 2017/6/2 23:33     | BAK 文件                                           | 1 KB                             |
| • CM65      | xx_Burn_Tool    |                           | × CM65x            |                                                  | vdii                             |
|             |                 |                           | Burn File -> File  | sh completely.<br>plug and re-plug the USB devic | e for the changes to take effect |
| Step5:Resta | art the PC, and | then unzip and inst       | alling driver as   | attachment                                       |                                  |
|             | Concourt 2.14_W |                           |                    |                                                  |                                  |